## How to change your student Windows & Google Password

- This document describes how a student can change his or her Windows/Google password.

- These steps will only work if
  - You know what your current Bonita USD password is.
  - You are at a BUSD school site.

- If you have forgotten your password please contact your teacher or school site secretary who can reset your password for you.

Login Portal: https://sites.google.com/a/bonita.k12.ca.us/mybusd/

## Select the link to "Reset your Password"

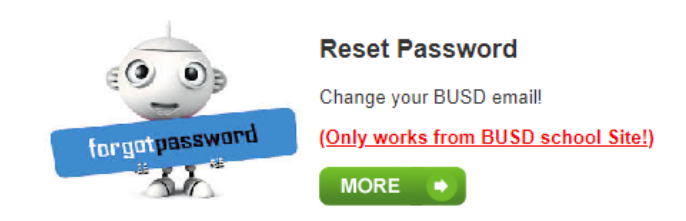

## Select the option that reads "I am a student- Change my password"

Welcome to the Bonita USD student password reset tool. This tool is designed to allow current Bonita USD students to change their Windows/Google password and to allow Bonita USD teachers to reset the passwords of their students

I am a student - Change my password

## Confirm Identity and set a new password • Fill in the following information and then click NEXT when done.

| Enter your username (***@busd.school) and password information. Click<br>Next button to continue. |
|---------------------------------------------------------------------------------------------------|
| Username:                                                                                         |
|                                                                                                   |
| Old password:                                                                                     |
|                                                                                                   |
| New password:                                                                                     |
| Show Password                                                                                     |
| Confirm password:                                                                                 |
|                                                                                                   |
|                                                                                                   |
| Next                                                                                              |
|                                                                                                   |
| Cancel                                                                                            |